# GTFS-JPデータ作成体験キット 作業手順書 (体験キット Ver.1.0 準拠)

# 九州運輸局交通政策部交通企画課 2020年4月1日

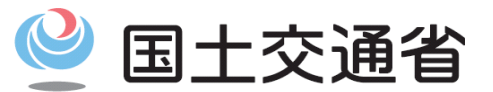

Ministry of Land, Infrastructure, Transport and Tourism

## 「GTFS-JPデータ作成体験キット」作業手順書(概要)

#### 国土交通省 九州運輸局

#### 作業手順 Tips 「見える化共通入力フォーマット」を開く ○ 本キットで使用する「見える化共通 (1) フォーマット」は、以下のHPで公開 「01更新履歴」、「02自治体」、「03事業者」の入力 (2)されています。 「06停留所」の入力 (3) ・見える化共通フォーマット 「05運行日」の入力 (4) https://www.rosenzu.com/net/ 「路線シート」の作成 (5) mieru/fm/ 「路線シート」の入力 (6) ○ 実際のデータ作成の際には、上記HP 「系統セット」の実行 $\overline{7}$ から必ず最新版のフォーマットをダ 「04系統」の入力 (8) **ウンロード**して使用してください。 「系統別時刻シート」の作成 (9) (10) 「運賃入力ファイル」の作成 ○ 本キットで利用する機能は、各ツー ル類が備える機能のごく一部に留ま (11) 「運賃入力ファイル」への運賃データの入力 ります。その他の機能の使い方は、 (12) 「見える化運賃」ファイルのエラーチェック 公式解説書(上記HPに掲載。)を参 「GTFS-JPデータ」の生成 (13) 照してください。

#### 参考

○ 生成した「GTFS-JPデータ」のエラーチェック

- ※ 本キットは、自己責任の下で御利用ください。万一、本キットを利用したことにより何らかの損害が発生した場合でも、九州運輸局では責任 を負いかねますことを、あらかじめ御了解ください。
- ※ 体験キット中のサンプルデータは本キット用に加工したものであり、宮崎県串間市のコミュニティバス「よかバス 上大矢取線」の実際の運 行状況とは異なります。データに関する同市へのお問合せは御遠慮ください(九州運輸局交通企画課宛に御連絡ください。)。

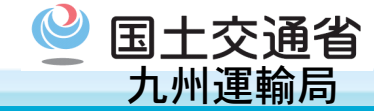

### 体験用ファイル

- 01. 【体験用】見える化共通入力フォーマットver2.3q.xlsm
  - … 各種データを元にGTFS-JPデータを作成するファイルです。本キットでは、本ファイルを利用してGTFS-JP データを作成します。なお、本キットは「Ver2.3q」を元に作成していますが、本番のデータ作成時には、必 ず「見える化共通フォーマット」の公式HPから最新版をダウンロードして利用してください。

※本キットでの「Ver2.3q」の同梱・配布については、権利者の許可を得て行っています。

#### 素材ファイル

- 02-1. 【素材1】上大矢取線\_時刻表(架空).xlsx
- 02-2. 【素材 2】上大矢取線\_停留所名(ふりがな、英語).xlsx
- 02-3. 【素材 3】上大矢取線\_停留所緯度経度.xlsx
- 02-4. 【素材 4】上大矢取線\_運行除外日(架空).txt
- 02-5. 【素材 5】上大矢取線\_運賃表(架空).xlsx
  - … GTFS-JPデータの元となるデータファイルです。これらのファイル中 の内容を「見える化共通入力フォーマット」に入力します。なお、各 ファイル中に記載の内容は本キットでの体験用に調整しており、本来 の宮崎県串間市のコミュニティバス「よかバス 上大矢取線」の実態と は異なるものとなっています。

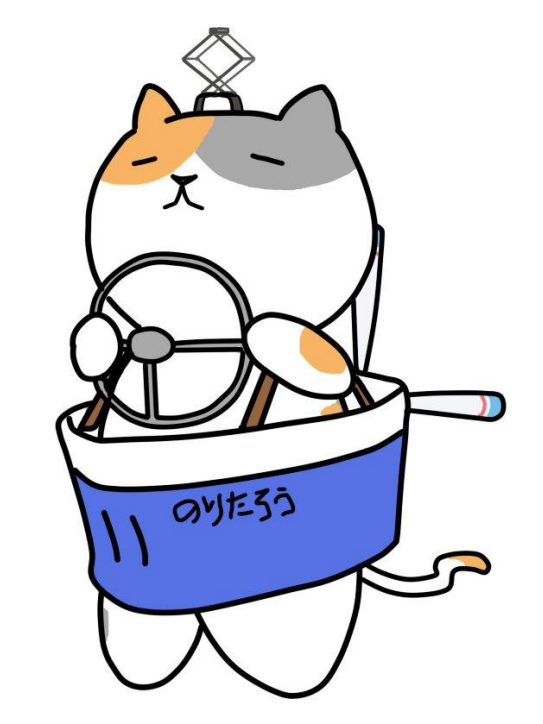

#### 参考ファイル

- 03-1.【参考1】串間市よかバスマップ.pdf
- 03-2.【参考2】串間市よかバス停留所位置.pdf
- 03-3.【参考3】上大矢取線時刻表.pdf
  - … 「素材ファイル」の記載内容の参考資料です。通常、このような資料が紙で利用されているかと思います。 本来的にはこれらの資料から「素材ファイル」を作成することが、GTFS-JPデータ作成のための第一段階(前 準備)となります。

### 見本ファイル

- 04-1. 【見本1】見える化入力例(路線入力前).xlsm
- 04-2. 【見本2】見える化入力例(系統セット前).xlsm
- 04-3. 【見本3】見える化入力例(ステップ1完了).xlsm
- 04-4. 【見本4】見える化運賃\_20200210.xlsx
- 04-5. 【見本5】見える化入力例(ステップ2完了).xlsm
  - …本キットにおいて作業を進めていった場合に作成される「見える化共通入力フォーマット」ファイル及び「 見える化運賃」ファイルを、作成段階ごとに途中保存したファイルです。作業を進めて行ったが途中でエラー が出る等により次の手順に進めなくなった場合には、どこが違うのか、これら「見本ファイル」と見比べて確 認することができます。
    - なお、各ファイルの作成段階(途中保存時点)は、以下のとおりです。
      - ・見本1:作業手順④の後、⑤の前・見本2:作業手順⑥の後、⑦の前
      - ・見本3:作業手順⑨の後、⑩の前・見本5:作業手順⑬の後

国土交通省

九州運輸局

国土交通省
 九州運輸局

○「【体験用】見える化共通入力フォーマットver2.3q」を開きます。

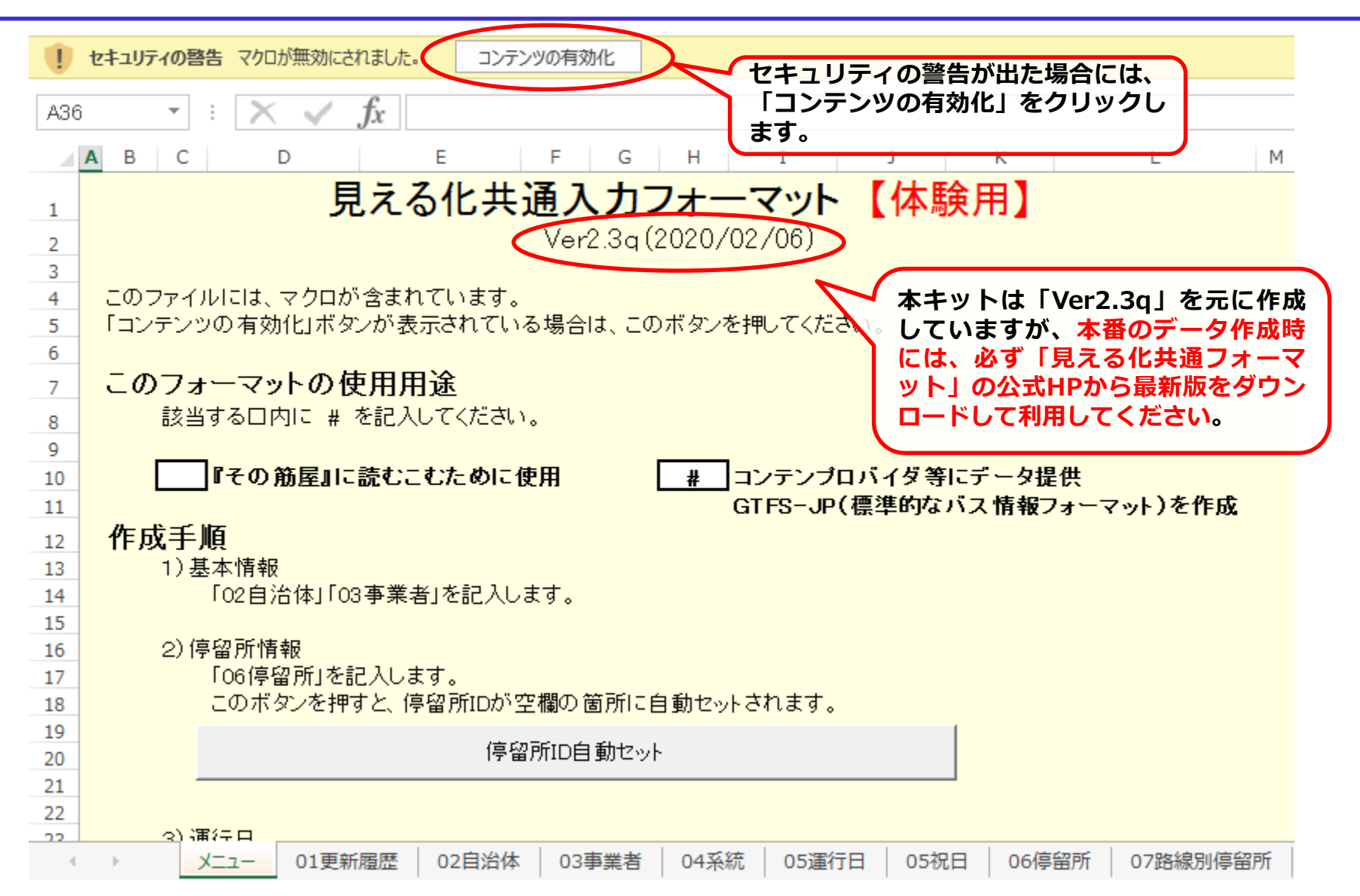

作業手順②「01更新履歴」、「02自治体」、「03事業者」の入力 🎱 国土交通省 九州運輸局

「01更新履歴」、「02自治体」、「03事業者」の各シートについて、内容を入力します。

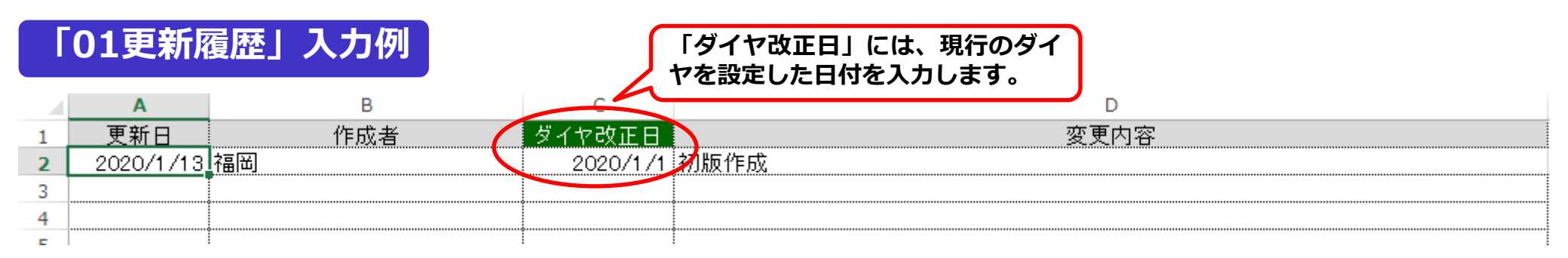

### 「02自治体」入力例

E 1

|   | Α         | В            | С            | D                   |              | E                  | F                                                       | G              |        |   |
|---|-----------|--------------|--------------|---------------------|--------------|--------------------|---------------------------------------------------------|----------------|--------|---|
| 1 | 更新日       | 自治体名         | じちたいめい       | 部署名                 | 3            | 担当者名               | 電話番号                                                    | 連絡先メ           | ール     |   |
| 2 | 2020/1/13 | 九州運輸局        | きゅうしゅううんゆきょ  | 交通企画課               | ネ語           | 副                  | 000-111-2222                                            | abc@mlit.go.jp |        |   |
| 3 |           |              |              |                     |              |                    |                                                         |                |        |   |
| 4 |           |              |              | H                   |              |                    | I                                                       | J              | K      | L |
| C |           |              | 路線           | 認い時刻表等り:            | ンク           | 法人番号               | (GTFS-JPでは必須                                            | 頁) 法人都         | 番号を調べる | ) |
|   |           |              | http://www.t | b.mlit.go.jp/kyushu | u∕index.html | 00001210           | 0001                                                    |                |        |   |
|   |           |              |              |                     |              |                    |                                                         |                |        |   |
|   |           |              |              |                     | -            | [吸纳网               | 時刻主笙ロック                                                 |                |        |   |
|   |           |              |              |                     | :4           | 山田秋凶、              | 「「「「「「」」である。」<br>「「」」で、「」」で、「」」で、「」」で、「」」で、「」」で、「」」で、「」 | 」には、日          |        |   |
|   | 03事業者     | <b>旨」人刀例</b> |              |                     |              | コ1年日と子(<br>いてっぺっこ) | (昭秋区)。「「「秋冬」                                            | を行り戦して         |        |   |
|   |           |              |              |                     | U            | ע-אפי              | のUKLを記入し                                                | <b>σ</b> .     |        |   |
|   | A B       | С            | D            |                     | E            |                    | F                                                       |                | G      | Н |
| 1 | No, 運行事業: | 者id 運行事業者    | 名 営業所(担当)    | 部署)名 🕴 🖷            | 話番号          |                    | 変更箇所                                                    |                |        |   |
| 2 | 1         | 1 九州運輸局      |              | 000-1               | 11-2222      |                    |                                                         |                |        |   |
| 3 | 2         |              |              |                     |              |                    |                                                         |                |        |   |
|   |           |              |              |                     |              |                    |                                                         |                | -      |   |
| 4 | 3         |              |              |                     |              |                    |                                                         |                |        | Б |

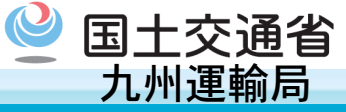

○ 「06停留所」のシートについて、【素材1~3】を元に「停留所名称」「停留所名称かな」「経度」「緯度」を 入力します。その後、「メニュー」シートの「停留所ID自動セット」をクリックし、「停留所id」を付番します。

| A B C                                            | D                              | E              | F           | G         | Н                                     | 1                         | J                              |              |
|--------------------------------------------------|--------------------------------|----------------|-------------|-----------|---------------------------------------|---------------------------|--------------------------------|--------------|
| 1 No, 停留所id 停留所名称                                | : 停留所名称かな                      | 停留所名称(別名)      | 停留所名称(別名)かな | 標柱識別      | その他特記事項                               | 経度                        | 緯度                             | 乗換           |
| 2 11 市民病院                                        | しみんびょういん                       |                |             |           |                                       | 131 2181 731              | 1 31.4647331                   |              |
| 3 2 71 総合運動公園                                    | 3 そうごううんどうこうえん                 |                |             |           |                                       | 131.2202565               | 5 3 46532562                   |              |
| 「メニュー」シートの「信留所」                                  | ロ白動セットうえん                      |                |             |           |                                       | 131.22036                 | 緯度と経度の                         | <b>D入力順に</b> |
| ボタンを捕すと、自動で付番さ                                   | カます                            |                |             |           |                                       | 131.2235 <mark>5</mark> 2 | 注意してくな                         | どさい。         |
|                                                  | 四所を称のえ                         |                |             |           |                                       | 131.22348                 | 7 31 4646124                   |              |
| 、「「日川山の日勤にノ」は、「日                                 |                                |                |             |           |                                       | 131.2271111               | 1 31.463629                    |              |
| ノタにコラこてたとい。<br>※「信空前は」け 本百中中下/                   | ゆうひんぎょく <u>まえ</u><br>N塔坊ぶ(1ーヨコ |                | -           |           |                                       | 131.2271034               | 4 31.46370843                  |              |
| * 「庁田/川山」は、今只十大「0 #のとやりの」 ニュスオポイ                 |                                |                |             |           |                                       | 131.2285088               | 31.46434275                    |              |
| 戦のとのリッルールと判留され                                   | LE Y T.Z                       |                |             |           |                                       | 131.2300979               | 3 31.46281163                  |              |
| 11 10 71 旭通り                                     | あさひどおり                         |                | -           |           |                                       | 131.2312385               | 5 31.46400534                  |              |
| 12 11 72 旭通灯                                     | あさびどおり                         |                | -           |           |                                       | 131 231 2790              | 5 31.46387889                  |              |
| 13 12 17 都元                                      | こおりもと                          |                |             |           |                                       | 131.2327691               | 1 31.46620931                  |              |
| 14 13 62 那元                                      | こおりもと                          |                |             |           |                                       | 131.232723.               | / 31.46561357                  |              |
| 15 14 91 福島高則                                    | ふくしまこうまえ 🔷                     |                |             |           |                                       | 131.233710                | 3 31.46892233                  |              |
| 16 15 92 福島高町                                    | - ふくしまこうまえ                     |                |             |           |                                       | 181.2335685               | 31.468408/3                    |              |
| 17 16 101 上都元                                    | かみこおりもと                        |                |             |           |                                       | 131.2343410               | 31.47214236                    |              |
| 18 17 111 上町3」目                                  | かんまちさんちょうの                     |                | 時           | 刻表を確認     | し、往路と                                 | 2復 356/48                 | 31.4/554803                    |              |
|                                                  | かんまちさんちょうの                     |                | 路           | で別の標相     | に停車する                                 | 5 (-2855742)              | 2 31.47528675                  |              |
|                                                  | かんまう<br>「停留所ic                 | の付番)           | 例           | :2 車線以    | 上の道で、                                 | 往 2404191                 | 1 31.47733449                  |              |
|                                                  |                                |                | 路           | は左車線側     | 、復路は右                                 |                           | 2 31.47740699                  |              |
|                                                  |                                | 与方法例           | 線           | 側に停車す     | る等)場合                                 |                           | 01.47900040                    |              |
|                                                  |                                | -              | (1          | 、別の停留     | 所として作                                 | TOLZALOGO<br>EDZA O 20000 | 2 31.47974203                  |              |
|                                                  |                                |                |             | あります。     |                                       | 191.213020                | 7 91 40310322                  |              |
| 20 24 142 46 /0                                  | Q / C / J / C   標柱番            | 号 1~9          | ×           | ただし、「     | 信留所名称                                 | 131.243822                | 5 31.40300039<br>5 31.40578959 |              |
|                                                  |                                |                |             | 及び「信母     | 「一日の日本」                               | N 1 1 2 1 0 0 0 1 0       | 1 31.40370033                  |              |
| <ul> <li>・</li> <li>メニュー</li> <li>01夏</li> </ul> | 見新履歴 (同じ停留所は                   | 同じ ID にします 📒 🕛 | 4系統 05運行    | は同一とだ     | いしたの                                  | <b>9</b> 7 7路線            | 別停留所 路                         | 線(原2         |
|                                                  |                                |                |             | 1014J C/9 | · · · · · · · · · · · · · · · · · · · |                           |                                |              |

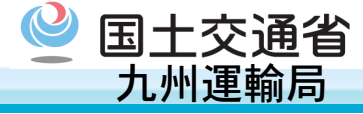

#### ○ 「06停留所」のシートについて、【素材2】を元に「停留所名称英語」を入力します。

| J           | K         | L         | M       | Ν       | 0          | Р    | Q        | R   | S                      | Т   | U                 |
|-------------|-----------|-----------|---------|---------|------------|------|----------|-----|------------------------|-----|-------------------|
| 緯度          | 乗換鉄道駅     | 乗換路線バス停留所 | 栗換停留而id | 栗換停留而id | 備考         | 新設   | 変更       | 廃止  | 停留所名称英語                | のりば | CSV7 <sup>.</sup> |
| 31.4647331  |           |           |         |         |            |      |          |     | Kushima Shimin Byoin   |     |                   |
| 31.46533691 |           |           |         |         |            |      |          |     | Kushima Sogo Undo Koen |     |                   |
| 31.46532562 |           |           |         | 1       |            | 4    |          |     | Kushima Sogo Undo Koen |     |                   |
| 31.4646124  |           |           | G1      | 「FSテー   | タとしては任意    | の項   |          |     | Nishi-koji             |     |                   |
| 31.46449581 |           |           | E.      | ですが、    | Googleマップを | 利用   |          |     | Nishi-koji             |     |                   |
| 31.46370843 |           |           | す       | る外国人    | 観光客等の存在    | を踏   |          |     | Kushima Yubinkyokumae  |     |                   |
| 31.463629   |           |           | ま       | えると、    | 入力することが    | 望ま   |          |     | Kushima Yubinkyokumae  |     |                   |
| 31.46434275 |           |           | し       | いです。    |            |      |          |     | Kushima Shiyakusyo 👘   |     |                   |
| 31.46281163 |           |           | *       | 国内検索    | 事業者向けのG    | TFS- |          |     | Kushima Station        |     |                   |
| 31.46400534 |           |           |         | JPデータ   | として公開する    | 際に   |          |     | Asahidori              |     |                   |
| 31.46387889 |           |           |         | は、必須    | 項目となります。   |      |          |     | Asahidori              |     |                   |
| 31.46620931 |           |           |         |         |            |      |          |     | Korimoto               |     |                   |
| 31.46561357 |           |           |         |         |            |      |          |     | Korimoto               |     |                   |
| 31.46892233 |           |           |         |         |            |      |          |     | Fukushima Kokomae      |     |                   |
| 31.46840873 |           |           |         |         |            |      |          |     | Fukushima Kokomae      |     |                   |
| 31.47214236 |           |           |         |         |            |      |          |     | Kamikorimoto           |     |                   |
| 31.47554803 |           |           |         |         |            |      |          |     | Kammachi-sanchome      |     |                   |
| 31.47528675 |           |           |         |         |            |      |          |     | Kammachi-sanchome      |     |                   |
| 31.47733449 |           |           |         |         |            |      |          |     | Kammachi-nichome       |     |                   |
| 31.47740899 |           |           |         |         |            |      |          |     | Kammachi-nichome       |     |                   |
| 31.47988646 |           |           |         |         |            |      |          |     | Kammachi-itchome       |     |                   |
| 31.47974283 |           |           |         |         |            |      |          |     | Kammachi-itchome       |     |                   |
| 31.48315322 |           |           |         |         |            |      |          |     | Kitakata               |     |                   |
| 31.48308639 |           |           |         |         |            |      |          |     | Kitakata               |     |                   |
| 31.48578853 |           |           |         |         |            |      |          |     | Kushimajinjamae        |     |                   |
| 治体   03事    | 業者   04系統 | 05運行日     | 05祝日    | 06停留所   | 07路線別停留所   | - B  | ·<br>線(原 | (本) | 時刻(原本) 🕘               |     |                   |

### 作業手順④「05運行日」の入力

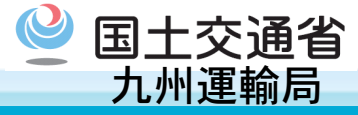

○ 「05運行日」のシートについて、【素材1】を元に「運行日名称」「除外日」を入力するとともに、運行する曜 日を選択します。また、【素材4】を元に「除外日」を入力します。

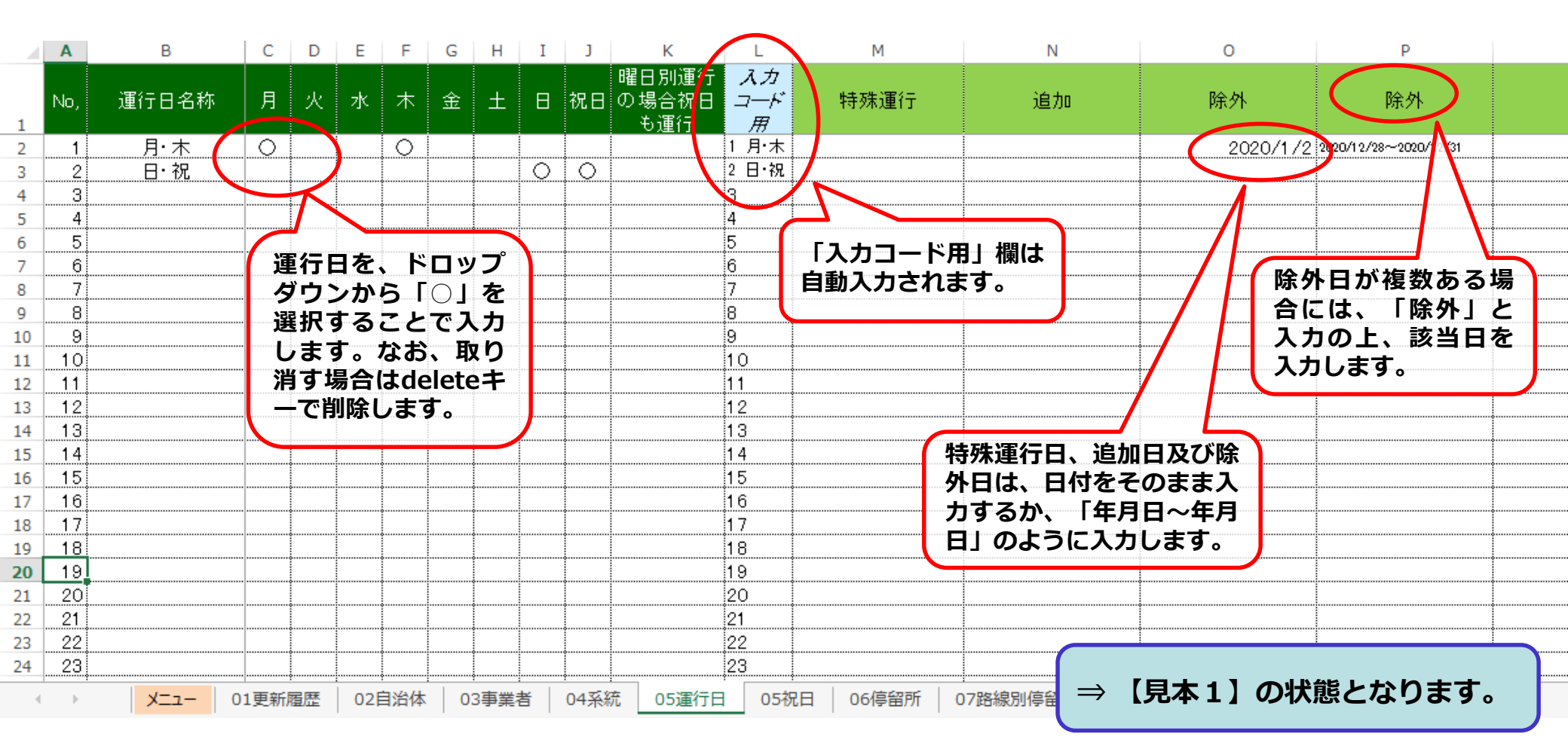

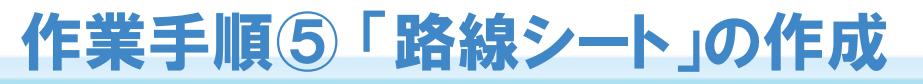

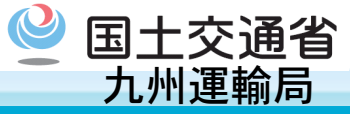

○ 「路線(原本)」シートを開き、「路線シート」を作成します。

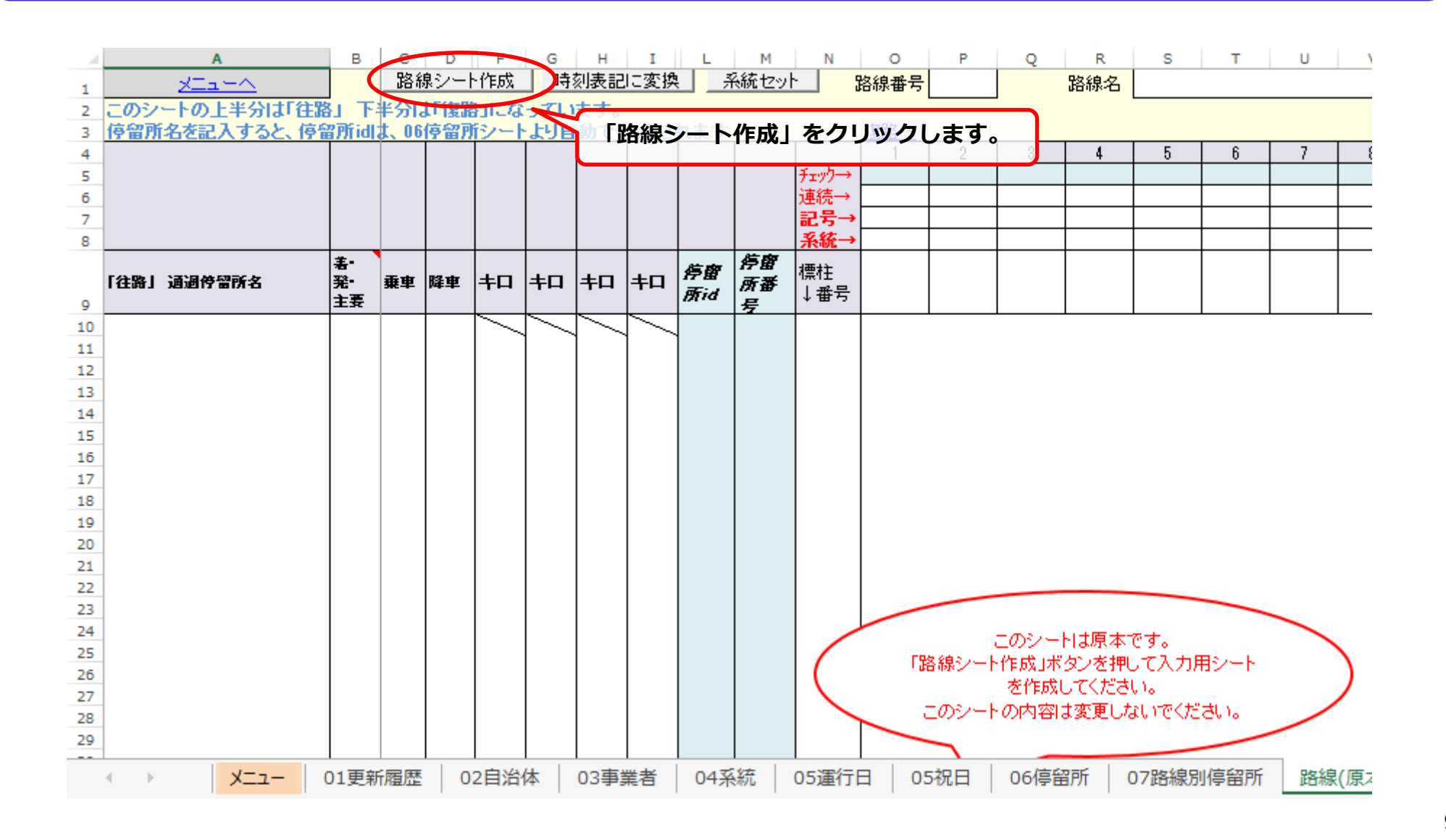

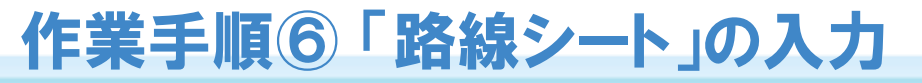

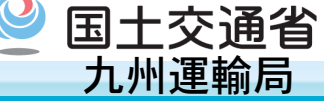

○ 作成された「路線シート」について、【素材1】を元に「「往路」通過停留所名」「標柱番号」「系統」及び各 系統の通過時刻を入力します。

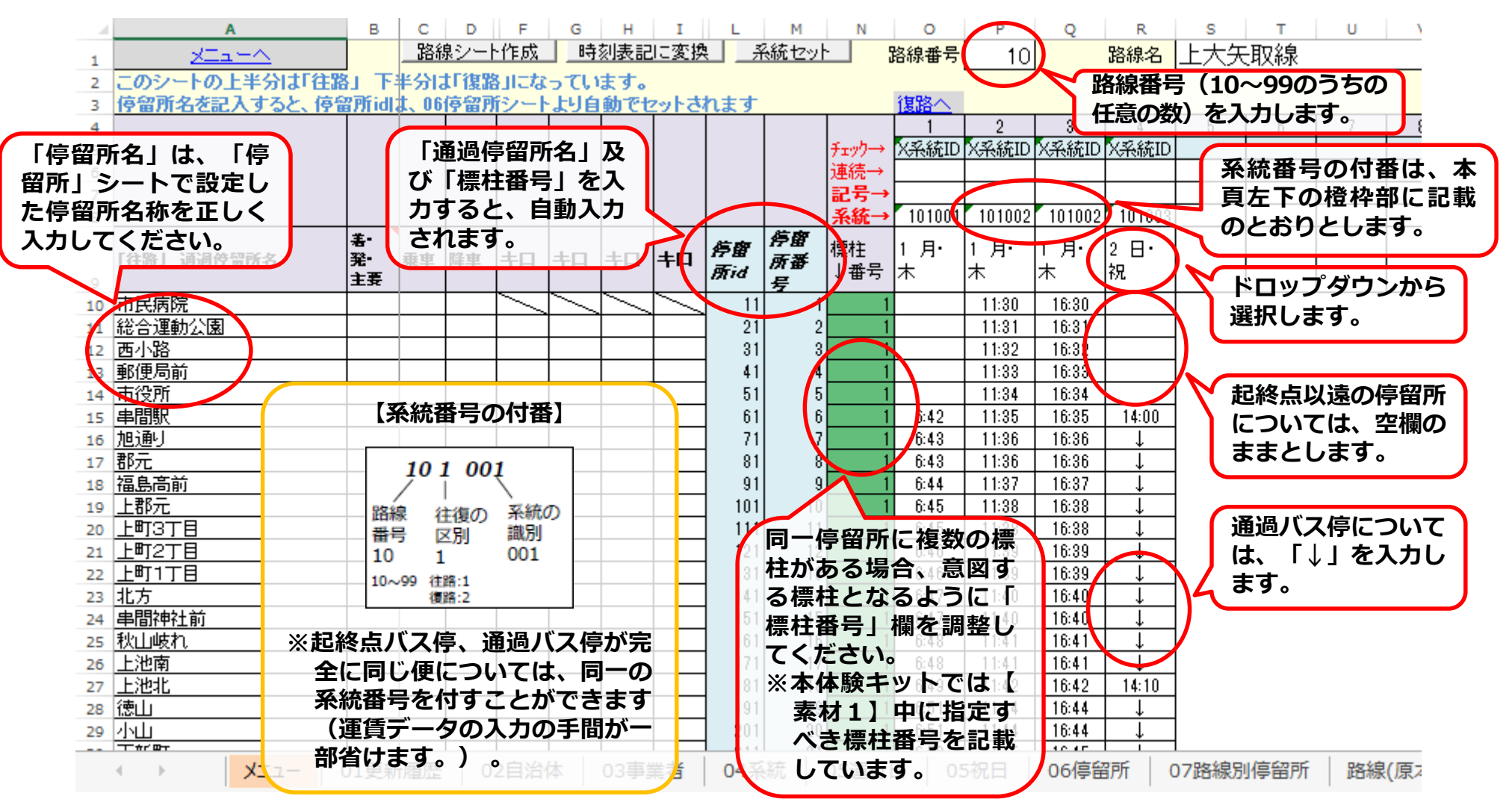

作業手順⑥「路線シート」の入力

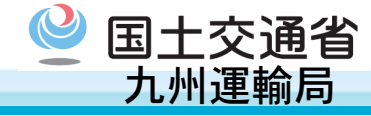

○ 復路についても同様に、「「復路」通過停留所名」「標柱番号」「系統」及び各系統の通過時刻を入力します。

|    | Α                 | в    | С   | D  | F          | G         | н          | I         | L      | М  | N      | 0           | P           | Q               | R             | s          | т    | U        | N        |
|----|-------------------|------|-----|----|------------|-----------|------------|-----------|--------|----|--------|-------------|-------------|-----------------|---------------|------------|------|----------|----------|
| 70 |                   |      |     |    |            |           |            |           |        |    |        | (A-05)      |             |                 |               |            |      |          |          |
| 71 |                   |      |     |    |            |           |            |           |        |    |        | 汪路へ         | 1 0         | 0               |               | F          | 6    | 7        |          |
| 72 |                   |      |     |    |            |           |            |           |        |    | x      | <br>        | 2<br>ママジョン  | <br>√-∞.≗≿⊺⊡    | 9<br>√≪22±510 | 0          | 0    | <u> </u> | · · ·    |
| 74 |                   |      |     |    |            |           |            |           |        |    | 11/1/2 | 10TRIULID   | 170TRIULIU  | 10TRIULID       | 10TOID/LID    |            |      |          |          |
| 75 |                   |      |     |    |            |           |            |           |        |    | 교문→    | <u> </u>    |             |                 |               |            |      |          | <u> </u> |
| 76 |                   |      |     |    |            |           |            |           |        |    | 系統→    | 102001      | 102001      | 102002          | 102003        |            |      |          | <u> </u> |
|    |                   | 美・   |     |    |            |           |            |           | 8= 107 | 停留 | 122.17 |             |             |                 |               |            |      |          |          |
|    | 「復路」 通過停留所名       | 発•   | 乗車  | 降車 | <b>+</b> D | <b>キロ</b> | <b>+</b> D | <b>+D</b> | 伊留     | 所番 | 信任     | <u>г д.</u> | <u>г д.</u> | - д.            | 2 8.          |            |      |          |          |
| 77 |                   | 主要   |     |    |            |           |            |           | mia    | 号  | ↓丗丂    | *           | <b></b>     | ^               | f兀            |            |      |          |          |
| 78 | 上大矢取              |      |     |    |            | $\sim$    | $\geq$     | $\geq$    | 331    | 33 | 1      | 7:25        | 12:25       | 17:25           |               |            |      |          |          |
| 79 | 赤池                |      |     |    |            |           |            |           | 321    | 32 | 1      | 7:32        | 12:32       | 17:32           | 8:00          |            |      |          |          |
| 80 |                   |      |     |    |            |           |            |           | 311    | 31 | 1      | 7:36        | 12:36       | 17:36           |               |            |      |          |          |
| 81 | <u>三幸ヶ野</u>       |      |     |    |            |           |            |           | 301    | 30 | 1      | 7:40        | 12:40       | <b>↓</b>        | 8:07          |            |      |          |          |
| 82 | 大車野               |      |     |    |            |           |            |           | 291    | 29 | 1      | 7:43        | 12:43       | 17:39           | 8:10          |            |      |          |          |
| 83 | 湯県                |      |     |    |            |           |            |           | 281    | 28 |        | /:46        | 12:46       | 17:42           | 8:13          |            |      |          |          |
| 84 | 千原                |      |     |    |            |           |            |           | 271    | 27 | 1      | 7:51        | 12:51       | ↓<br>           |               |            |      |          |          |
| 85 |                   |      |     |    |            |           |            |           | 201    | 20 | 1      | 7:00        | 12:00       | 17.45           |               |            |      |          |          |
| 80 |                   |      |     |    |            |           |            |           | 201    | 20 | 1      | 7.00        | 12:00       | 17:40           |               |            |      |          |          |
| 0/ | 大市古所設             |      |     |    |            |           |            |           | 241    | 24 | 1      | 7.50        | 12:00       | 17:40           |               |            |      |          |          |
| 80 |                   |      |     |    |            |           |            |           | 201    | 20 | 2      | 7.57        | 12:57       | 17:47           | 8.19          |            |      |          |          |
| 90 | <u>//~</u><br>下新町 |      | 1   |    |            |           |            |           | 212    | 21 | 2      | 7:59        | 12:59       | 17:49           |               |            |      |          |          |
| 91 | 251               |      | 1   |    |            |           |            |           | 202    | 20 | 2      | 7:59        | 12:59       | 17:49           | t t           |            |      |          |          |
| 92 | 徳山                |      |     |    |            |           |            |           | 192    | 19 | 2      | 8:00        | 13:00       | 17:50           | Ļ             |            |      |          |          |
| 93 | 上池北               |      |     |    |            |           |            |           | 182    | 18 | 2      | 8:02        | 13:02       | 17:52           | 8:23          |            |      |          |          |
| 94 | 上池南               |      |     |    |            |           |            |           | 172    | 17 | 2      | 8:03        | 13:03       | 17:53           | Ļ             |            |      |          |          |
| 95 | 秋山岐れ              |      |     |    |            |           |            |           | 162    | 16 | 2      | 8:03        | 13:03       | 17:53           | Ļ             |            |      |          |          |
| 96 | 串間神社前             |      |     |    |            |           |            |           | 152    | 15 | 2      | 8:04        | 13:04       | 17:54           | ↓ I           |            |      |          |          |
| 97 | 北方                |      |     |    |            |           |            |           | 142    | 14 | 2      | 8:04        | 13:04       | 17:54           |               |            |      |          |          |
| 98 | 上町1丁目             |      |     |    |            |           |            |           | 132    | 13 | 2      | 8:05        | 13:05       |                 |               |            |      |          |          |
| 99 |                   |      |     |    |            |           |            |           | 122    | 12 | 2      | 8:06        | 13:06       | $\Rightarrow$ [ | 見太2           | $1 \sigma$ | )状能人 | トなり      | ます。      |
|    |                   | 01更新 | 所履歴 | 0  | 2自治(       | *         | 03事        | 業者        | 04茶    | 統  | 05運行   | 日 0         | 5祝日         |                 |               |            |      |          |          |

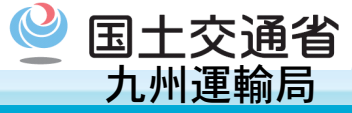

○ 作成された「路線シート」において、「系統セット」を実行します。

|    | A                    | В            | С            | D    | F            | G   | н             | I      | -          | М               | , N   | 0            | Р      | Q      | R              | S T      | U   | N  |
|----|----------------------|--------------|--------------|------|--------------|-----|---------------|--------|------------|-----------------|-------|--------------|--------|--------|----------------|----------|-----|----|
| 1  | <u>xta-n</u>         |              | <u> 路線</u>   | 泉シート | ·作成          | 時   | 刻表記           | に変換    | <u> </u>   | <del>ん統セッ</del> |       | 洛線番号         | 10     |        | 路線名            | 上大矢取線    |     |    |
| 2  | このシートの上半分は「往路        | ы F          | 半分に          | 打復路  | 知っな          | ວຽນ | ます。           |        |            |                 |       |              |        |        |                |          |     |    |
| 3  | 停留所名を記入すると、停留        | <u> 所idl</u> | <u>t. 06</u> | 停留列  | <u> íシート</u> | 上り自 | <u>動でセ</u>    | ットさ    | <u>れます</u> |                 |       | 18 A         | 系統セ    | ット」    | をクリ            | ックします。   |     |    |
| 4  |                      |              |              |      |              |     |               |        |            |                 |       |              | 2      | 3      | 4              | 5 6      | 7   | {  |
| 5  |                      |              |              |      |              |     |               |        |            |                 | チェック→ | <u>X系統ID</u> | X系統ID  | X系統ID  | X系統ID          |          |     |    |
| 6  |                      |              |              |      |              |     |               |        |            |                 | 連続→   | L            |        |        |                |          |     |    |
| 7  |                      |              |              |      |              |     |               |        |            |                 | 記ち→   | 101001       | 101000 | 101000 | 101000         |          |     |    |
| 8  |                      | ±.           |              |      |              |     |               |        |            | 广东              | 未祝→   |              | 101002 | 101002 | 101003         |          | +   |    |
|    | 「往路」 通過使望所么          | - 新<br>- 翠-  | 垂車           | 膝車   | ±Π           | ±Π  | ±Π            | ±⊓     | 停留         | 厅田              | 標柱    | 1 月・         | 1 月・   | 1 月・   | 2 日・           |          |     |    |
| 9  |                      | 主要           |              |      |              |     |               |        | 所id        | <i>川重</i><br>長  | ↓番号   | 木            | 木      | 木      | 祝              |          |     |    |
| 10 |                      |              | 1            |      | $\sim$       | И   | $\overline{}$ | $\sim$ | 11         | 1               | 1     |              | 11:30  | 16:30  |                |          | 1 1 |    |
| 11 | 総合運動公園               |              |              |      | -            |     |               |        | 21         | 2               | 1     |              | 11:31  | 16:31  |                | ]        |     |    |
| 12 | 西小路                  |              |              |      |              |     |               |        | 31         | 3               | 1     |              | 11:32  | 16:32  |                |          |     |    |
| 13 | 郵便局前                 |              |              |      |              |     |               |        | 41         | 4               | 1     |              | 11:33  | 16:33  |                |          |     |    |
| 14 | 市役所                  |              |              |      |              |     |               |        | 51         | 5               | 1     |              | 11:34  | 16:34  |                |          |     |    |
| 15 | 串間駅                  |              |              |      |              |     |               |        | 61         | 6               | 1     | 6:42         | 11:35  | 16:35  | 14:00          | -        |     |    |
| 16 | 旭通り                  |              |              |      |              |     |               |        | 71         |                 | 1     | 6:43         | 11:36  | 16:36  | <u> </u>       | -        |     |    |
| 17 | 都元<br>短点支送           |              |              |      |              |     |               |        | 81         |                 | 1     | 6:43         | 11:36  | 16:36  | ↓<br>          | -        |     |    |
| 18 | 借島向則<br>L₩二          |              |              |      |              |     |               |        | 91         | 9               | 1     | 0:44         | 11:37  | 16:37  | +              | -        |     |    |
| 19 |                      |              |              |      |              |     |               |        | 111        | 10              | 1     | 0:40<br>6:45 | 11:38  | 10:30  | +              | -        |     |    |
| 20 |                      |              |              |      |              |     |               |        | 121        | 12              | 1     | 6:46         | 11.30  | 16:30  | +              | -        |     |    |
| 22 | <u></u><br>上町1丁目     |              |              |      |              |     |               |        | 131        | 13              | 1     | 6:46         | 11:39  | 16:39  | - <del>*</del> | 1        |     |    |
| 23 | <u>工 111 日</u><br>北方 |              | 1            |      |              |     |               |        | 141        | 14              | 1     | 6:47         | 11:40  | 16:40  | Ţ              | 1        |     |    |
| 24 | 串間神社前                |              |              |      |              |     |               |        | 151        | 15              | 1     | 6:47         | 11:40  | 16:40  | Ļ              | 1        |     |    |
| 25 | 秋山岐れ                 |              |              |      |              |     |               |        | 161        | 16              | 1     | 6:48         | 11:41  | 16:41  | Ļ              | ]        |     |    |
| 26 | 上池南                  |              |              |      |              |     |               |        | 171        | 17              | 1     | 6:48         | 11:41  | 16:41  | Ļ              |          |     |    |
| 27 | 上池北                  |              |              |      |              |     |               |        | 181        | 18              | 1     | 6:49         | 11:42  | 16:42  | 14:10          |          |     |    |
| 28 | 德山                   |              | <u> </u>     |      |              |     |               |        | 191        | 19              | 1     | 6:51         | 11:44  | 16:44  | Ļ              |          |     |    |
| 29 | 小山                   |              |              |      |              |     |               |        | 201        | 20              | 1     | 6:51         | 11:44  | 16:44  | Ļ              | 4        |     |    |
|    |                      | )1更新         | f履歴          | 0    | 2自治          | 体   | 03事業          | 業者     | 04系        | 統               | 05運行  | 日   0:       | 5祝日    | 06停留   | 野 (            | 07路線別停留所 | 路線( | 原ス |

国土交通省

九州運輸局

○ 作成された「路線シート」において、「系統セット」を実行します。

|    | Α                                            | в             | С            | D      | F            | G   | н          | I      | L               | М        | N      | 0          | P                | Q      | R        | S     | т                 | U             | N        |
|----|----------------------------------------------|---------------|--------------|--------|--------------|-----|------------|--------|-----------------|----------|--------|------------|------------------|--------|----------|-------|-------------------|---------------|----------|
| 1  | <u>XIII-A</u>                                |               | 路将           | 泉シート   | ~作成          | 時   | 刻表記        | に変換    | 1               | 系統セッ     | ·      | 路線番号       | 10               |        | 路線名      | 上大矢   | 取線                |               |          |
| 2  | このシートの上半分は「往路                                | ыΤ            | 半分に          | 打復器    | 知った          | รสม | ます。        |        |                 |          |        |            |                  |        |          |       |                   |               |          |
| 3  | 停留所名を記入すると、停留                                | <u> 『所idl</u> | <b>t</b> 、06 | 停留列    | <u> デンート</u> | 」と  | <u>動でセ</u> | ットさ    | <u>れます</u>      |          |        | <u>復路へ</u> |                  |        |          |       |                   |               |          |
| 4  |                                              |               |              |        |              |     |            |        |                 |          |        | 1          | 2                | 3      | +        | 5     | 6                 | 7             | {        |
| 5  |                                              |               |              |        |              |     |            |        |                 |          | チェックー・ |            |                  |        |          |       |                   |               |          |
| 6  |                                              |               |              |        |              |     |            |        |                 |          | 連続→    |            |                  |        |          |       |                   |               | <u> </u> |
| 7  |                                              |               |              |        |              |     |            |        |                 |          | 記亏→    | 101001     | 1010             | 101000 | 101000   |       |                   |               | <u> </u> |
| 8  |                                              |               |              |        |              |     |            |        |                 | ी के रहे | 杀航→    |            |                  | 101002 |          | トベルニャ | 10 <del>+</del> 4 | а <b>д</b> /- | <b>\</b> |
|    | 「往際」 通過倍望所名                                  | 者<br>翌-       | 華甲           | 脂油     | ±Π           | ±Π  | ±Π         | ±п     | 停留              | 行图       | 標柱     | 1月上        | $\varphi S_{-1}$ | 米税で    | וחש      | ひげすれ. | バリころ              | 家田に           |          |
| 9  |                                              | えま            | <b></b>      | P-4-4- |              |     | 14         | 14     | Frid            |          | ↓番号    | 木 は、       | ホーチ              | エック    | 児欄か      | 空欄と   | なりま               | <b>उ</b> े    |          |
| 10 | 市民病院                                         |               |              |        | $\sim$       |     |            | $\sim$ | 11              | 1        | 1      |            | 11:30            | 16:30  |          |       |                   |               |          |
| 11 | 総合運動公園                                       |               |              |        |              |     |            |        | 21              | 2        | 1      |            | 11:31            | 16:31  |          | 1     |                   |               |          |
| 12 | 西小路                                          |               |              |        |              |     |            |        | 31              | 3        | 1      |            | 11:32            | 16:32  |          | 1     |                   |               |          |
| 13 | 郵便局前                                         |               |              |        |              |     |            |        | 41              | 4        | 1      |            | 11:33            | 16:33  |          | ]     |                   |               |          |
| 14 | 市役所                                          |               |              |        |              |     |            |        | 51              | 5        | 1      |            | 11:34            | 16:34  |          |       |                   |               |          |
| 15 | 串間駅                                          |               |              |        |              |     |            |        | 61              | 6        | 1      | 6:42       | 11:35            | 16:35  | 14:00    |       |                   |               |          |
| 16 | 旭通り                                          |               |              |        |              |     |            |        | 71              | 7        | 1      | 6:43       | 11:36            | 16:36  | Ļ        |       |                   |               |          |
| 17 | 郡元                                           |               | ļ            |        |              |     |            |        | 81              | 8        | 1      | 6:43       | 11:36            | 16:36  | Ļ        | 4     |                   |               |          |
| 18 | 福島高前                                         |               |              |        |              |     |            |        | 91              | 9        | 1      | 6:44       | 11:37            | 16:37  | Ļ        | 4     |                   |               |          |
| 19 |                                              |               |              |        |              |     |            |        | 101             | 10       | 1      | 6:45       | 11:38            | 16:38  | Ļ        |       |                   |               |          |
| 20 |                                              |               |              |        |              |     |            |        | 111             | 11       | 1      | 6:45       | 11:38            | 16:38  | Ļ        | 4     |                   |               |          |
| 21 |                                              |               |              |        |              |     |            |        | 121             | 12       | 1      | 6:46       | 11:39            | 16:39  | <b>↓</b> | -     |                   |               |          |
| 22 |                                              |               |              |        |              |     |            |        | 181             | 13       | 1      | 0:40       | 11:39            | 10:39  | <u>↓</u> | 4     |                   |               |          |
| 23 | 中間抽法分                                        |               |              |        |              |     |            |        | 141             | 19       | 1      | 0:47       | 11:40            | 10:40  | +        | -     |                   |               |          |
| 24 | 利用性的                                         |               |              |        |              |     |            |        | 101             | 10       | 1      | 6.4.9      | 11.40            | 16.40  | +        | -     |                   |               |          |
| 25 | 1/山峡11                                       |               |              |        |              |     |            |        | 171             | 17       | 1      | 6:40       | 11.41            | 16.41  | +        | 1     |                   |               |          |
| 20 | 上池北                                          |               |              |        |              |     |            |        | 181             | 18       | 1      | 6:49       | 11:42            | 16:42  | 14:10    | 1     |                   |               |          |
| 28 | <u>一一一</u> 一一一一一一一一一一一一一一一一一一一一一一一一一一一一一一一一一 |               |              |        |              |     |            |        | 191             | 19       | 1      | 6:51       | 11:44            | 16:44  | 14.10    | 1     |                   |               |          |
| 29 | 小山                                           |               | 1            |        |              |     |            |        | 201             | 20       | 1      | 6:51       | 11:44            | 16:44  | Ť        | 1     |                   |               |          |
|    |                                              |               |              |        |              |     |            |        | 0.11            | بم ا     |        | 0.01       |                  | 10.11  |          | 1     |                   |               |          |
|    |                                              | 01更新          | 所履歴          | 0      | 2自治(         | 体   | 03事業       | 諸者     | 04 <del>¥</del> | 統        | 05運行   | 日   05     | 5祝日              | 06停留   | 師 (      | 07路線別 | 停留所               | 路線            | (原2      |

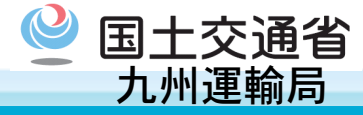

#### ○ 「04路線」シートについて、【素材1】を元に「検索結果に表示したい名称」を入力します。

|                                                                                             | Α   | В       | С       | D         | E       |      | F        | G     | Н         | Ι        |
|---------------------------------------------------------------------------------------------|-----|---------|---------|-----------|---------|------|----------|-------|-----------|----------|
| 1                                                                                           | NO, | 運行系統id  | 路線名     | 素内用ナンパリング | 運行事業者id | 検索結果 | に表示したい名称 | 始発    | 行き先       | 記事       |
| 2                                                                                           | 1   | 101.001 | 上大矢取線   |           |         | よかバス | 上大矢取線    | 串問駅   | 上大矢取      |          |
| 3                                                                                           | 2   | 101002  | 上大矢取線   |           |         | よかバス | 上大矢取線    | 市民病院  | 上大天取      |          |
| 4                                                                                           | 3   | 01 003  | 上大矢取線   |           |         | よかバス | 上大矢取線    | 串間駅   | 赤/也       |          |
| πĒ                                                                                          | 4   | 系統セッ    | トレが行われた | 場合(こ      |         | よかバス | 上大矢取線    | 上大矢   | (く「系統セット」 | が行われた場合に |
| 1<br>1<br>1<br>1<br>1<br>1<br>1<br>1<br>1<br>1<br>1<br>1<br>1<br>1<br>1<br>1<br>1<br>1<br>1 | う動  | スカナイ    | r = d   |           |         | よかバス | 上大矢取線    | 上大矢取芹 | 白動しカネカキオ  |          |
|                                                                                             | ヨシル |         | 上人关取線   |           |         | よかバス | 上大矢取線    | 赤池    |           | 0        |
| 8                                                                                           | 7   |         |         |           |         |      |          |       |           |          |
| 9                                                                                           | 8   |         |         | Į         |         |      |          |       |           |          |
| 10                                                                                          | 9   |         |         | Ļ         |         |      |          |       |           |          |

#### ⇒ ステップ1が完了し、【見本3】の状態となります。

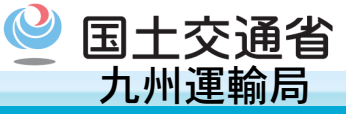

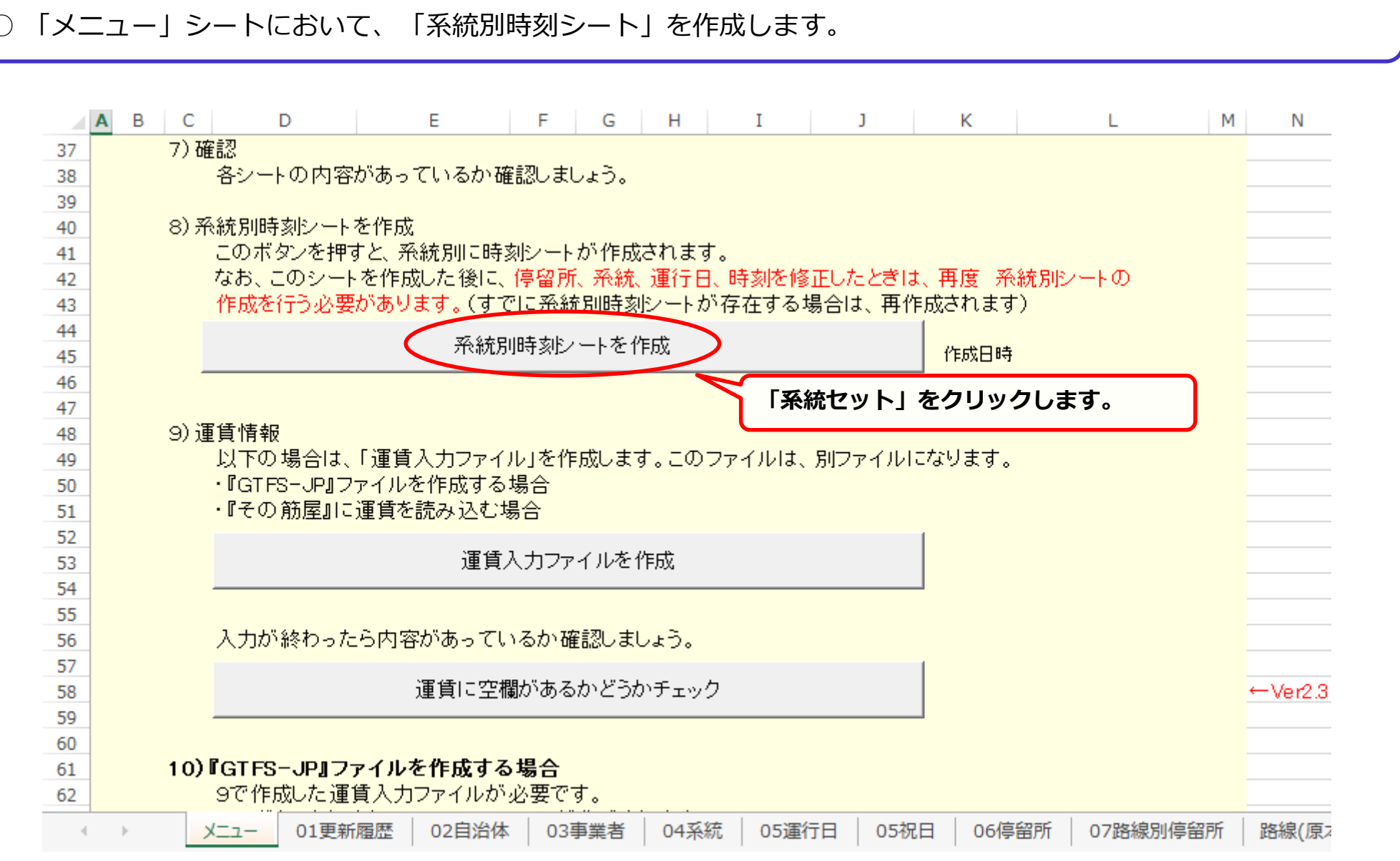

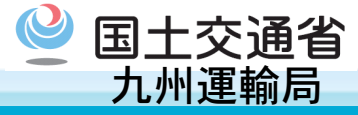

#### ○「系統別時刻シート」が作成されます(特段の作業はありません。) 。

|    | Α   | В     | С         | D        | E     | F              | G     | Н    | I    | J      | К   | L     | М   | N    | 0   | Р    |
|----|-----|-------|-----------|----------|-------|----------------|-------|------|------|--------|-----|-------|-----|------|-----|------|
| 1  | No, | 停留所id | 停留所名称     | 運行系統id   | 始発、終点 | <b>律留所間 キロ</b> | 1     | 2    | 3    | 4      | 5   | 6     | 7   | 8    | 9   | 10   |
| 2  |     |       |           | £        |       |                | 1 月·木 |      |      |        |     |       |     |      |     |      |
| 3  | 1   | 61    | 串間駅       | 101001   | 始発    |                | 6:42  |      |      |        |     |       |     |      |     |      |
| 4  | 2   | 71    | 旭通り       | 101001   |       |                | 6:43  |      |      |        |     |       |     |      |     |      |
| 5  | 3   | 81    | 郡元        | 101001   |       |                | 6:43  |      |      |        |     |       |     |      |     |      |
| 6  | 4   | 91    | 福島高前      | 101001   |       |                | 6:44  |      |      |        |     |       |     |      |     |      |
| 7  | 5   | 101   | 上郡元       | 101001   |       |                | 6:45  |      |      |        |     |       |     |      |     |      |
| 8  | 6   | 111   | 上町3丁目     | 1 01 001 |       |                | 6:45  |      |      |        |     |       |     |      |     |      |
| 9  | 7   | 121   | 上町2丁目     | 1 01 001 |       |                | 6:46  |      |      |        |     |       |     |      |     |      |
| 10 | 8   | 131   | 上町1丁目     | 101001   |       |                | 6:46  |      |      |        |     |       |     |      |     |      |
| 11 | 9   | 141   | 北方        | 1 01 001 |       |                | 6:47  |      |      |        |     |       |     |      |     |      |
| 12 | 10  | 151   | 串間神社前     | 101001   |       |                | 6:47  |      |      |        |     |       |     |      |     |      |
| 13 | 11  | 161   | 秋山岐れ      | 101001   |       |                | 6:48  |      |      |        |     |       |     |      |     |      |
| 14 | 12  | 171   | 上池南       | 101001   |       |                | 6:48  |      |      |        |     |       |     |      |     |      |
| 15 | 13  | 181   | 上池北       | 101001   |       |                | 6:49  |      |      |        |     |       |     |      |     |      |
| 16 | 14  | 191   | 徳山        | 101001   |       |                | 6:51  |      |      |        |     |       |     |      |     |      |
| 17 | 15  | 201   | 小山        | 101001   |       |                | 6:51  |      |      |        |     |       |     |      |     |      |
| 18 | 16  | 211   | 下新町       | 101001   |       |                | 6:52  |      |      |        |     |       |     |      |     |      |
| 19 | 17  | 221   | 大束        | 101001   |       |                | 6:52  |      |      |        |     |       |     |      |     |      |
| 20 | 18  | 231   | 大東支所前     | 101001   |       |                | 6:53  |      |      |        |     |       |     |      |     |      |
| 21 | 19  | 241   | 下園田       | 101001   |       |                | 6:54  |      |      |        |     |       |     |      |     |      |
| 22 | 20  | 251   | 上園田       | 101001   |       |                | 6:55  |      |      |        |     |       |     |      |     |      |
| 23 | 21  | 281   | 揚原        | 101001   |       |                | 6:58  |      |      |        |     |       |     |      |     |      |
| 24 | .22 | 291   | 大重野       | 101001   |       |                | 7:01  |      |      |        |     |       |     |      |     |      |
| 25 | 23  | 311   | 真萱        | 101001   |       |                | 7:04  |      |      |        |     |       |     |      |     |      |
| 26 | 24  | 321   | 赤池        | 101001   | ļ     |                | 7:08  |      |      |        |     |       |     |      |     |      |
|    |     |       | Vニュー 01更新 | 「履歴 (    | )2自治体 | 03事業           | 諸 (   | 04系統 | 05運行 | 日   05 | 5祝日 | 06停留所 | 07路 | 線別停留 | 所 路 | 線(原2 |

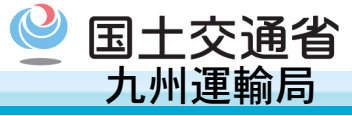

#### 「メニュー」シートにおいて、「運賃入力ファイル」を作成します。 A в C D Е F G H I J К L M Ν 7)確認 37 |各シートの内容があっているか確認しましょう。 38 39 8)系統別時刻シートを作成 40 このボタンを押すと、系統別に時刻シートが作成されます。 41 なお、このシートを作成した後に、停留所、系統、運行日、時刻を修正したときは、再度 系統別シートの 42 作成を行う必要があります。(すでに系統別時刻シートが存在する場合は、再作成されます) 43 44 系統別時刻シートを作成 作成日時 45 46 47 9) 運賃情報 48 |以下の場合は、「運賃入力ファイル」を作成します。このファイルは、別ファイルになります。 49 ・『GTFS-JP』ファイルを作成する場合 50 ・『その筋屋』に運賃を読み込む場合 51 52 運賃入力ファイルを作成 53 54 「運賃入力ファイルを作成」をクリックします。 55 入力が終わったら内容があっているか確認しましょう。 56 57 運賃に空欄があるかどうかチェック ←Ver2.3 58 59 60 10) 『GTFS-JP』ファイルを作成する場合 61 9で作成した運賃入力ファイルが必要です。 62 01更新履歴 02自治体 03事業者 04系統 05運行日 05祝日 06停留所 07路線別停留所 路線(原本 X=1--

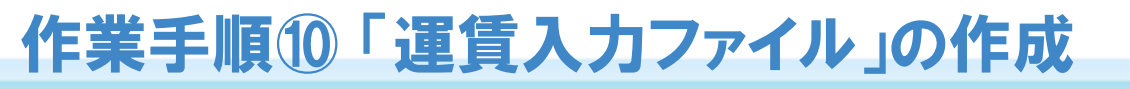

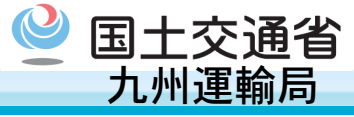

#### ○ 「メニュー」シートにおいて、「運賃入力ファイル」を作成します。

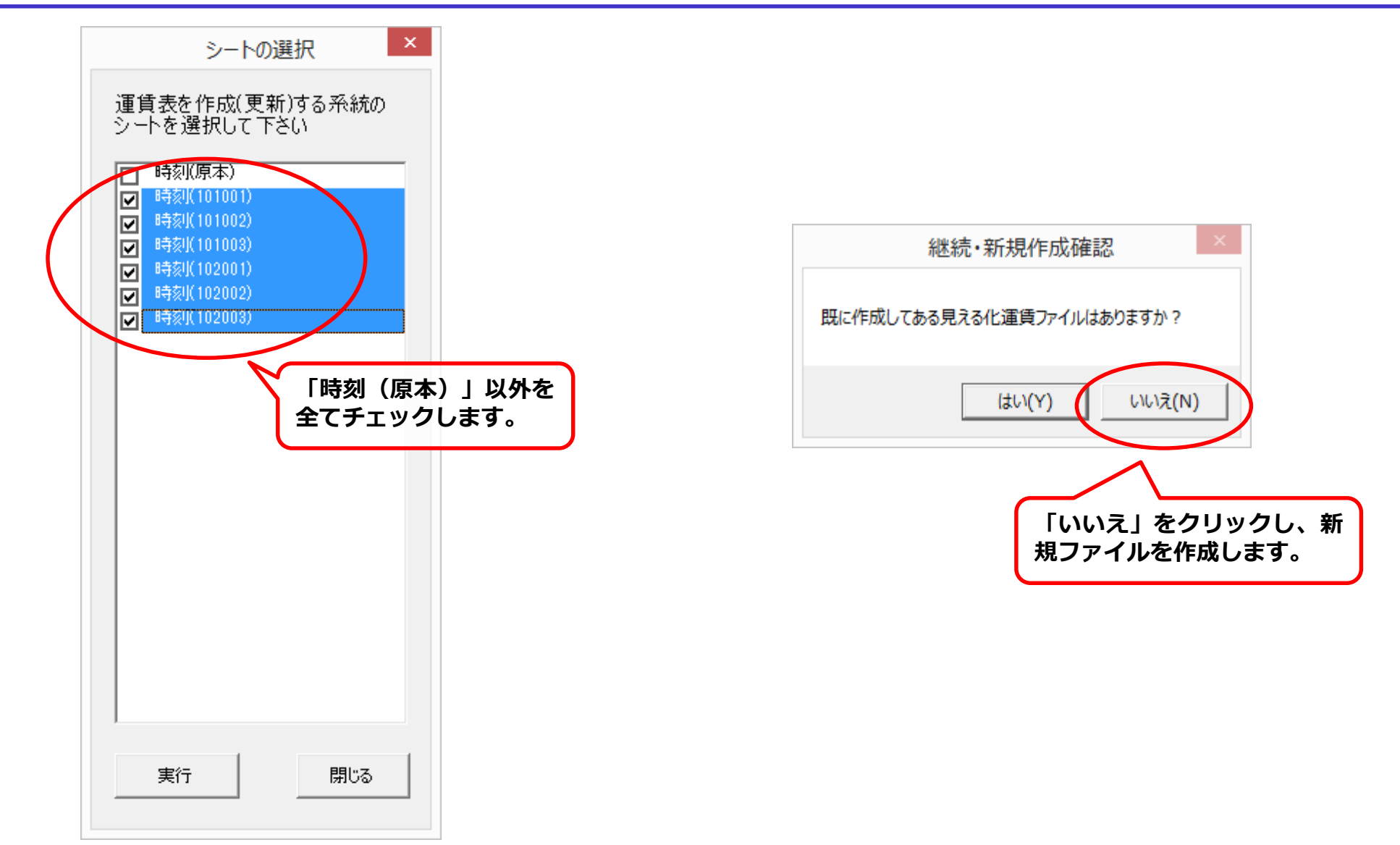

## 作業手順①「運賃入力ファイル」への運賃データの入力

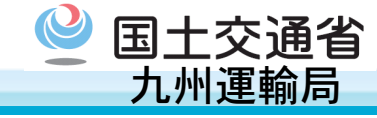

○ 生成された「見える化運賃」ファイルを開き、【素材5】を元に「処理結果」以外のシートの全ての運賃を入力 します。

|            | 101001 |                   | 均→ →       |        |      |        |       |       |       |       |         |      |         |      |          |      |         |       |        |       |       |                     |           |         |      |
|------------|--------|-------------------|------------|--------|------|--------|-------|-------|-------|-------|---------|------|---------|------|----------|------|---------|-------|--------|-------|-------|---------------------|-----------|---------|------|
|            |        |                   |            |        |      |        |       |       |       |       |         |      |         |      |          |      |         |       |        |       |       |                     |           |         |      |
|            |        |                   |            |        |      |        |       |       |       |       |         |      |         |      |          |      |         |       |        |       |       |                     |           | -       | 上大矢取 |
|            |        |                   |            |        |      |        |       |       |       |       |         |      |         |      |          |      |         |       |        |       |       |                     |           | 赤池      | 100  |
|            |        |                   |            |        |      |        |       |       |       |       |         |      |         |      |          |      |         |       |        |       |       | 上开眼                 | <b>共宜</b> | 100     | 100  |
|            |        |                   |            |        |      |        |       |       |       |       |         |      |         |      |          |      |         |       |        |       | 48. 店 | 天里野<br>  100        | 100       | 100     | 100  |
|            |        |                   |            |        |      |        |       |       |       |       |         |      |         |      |          |      |         |       |        | L BAD | 100   | 100                 | 100       | 100     | 100  |
|            |        |                   |            |        |      |        |       |       |       |       |         |      |         |      |          |      |         |       | 下周田    | 100   | 100   | 100                 | 100       | 100     | 100  |
|            |        |                   |            |        |      |        |       |       |       |       |         |      |         |      |          |      |         | 大東支所前 | 100    | 100   | 100   | 100                 | 100       | 100     | 100  |
|            |        |                   |            |        |      |        |       |       |       |       |         |      |         |      |          |      | 大東      | 100   | 100    | 100   | 100   | 100                 | 100       | 100     | 200  |
|            |        |                   |            |        |      |        |       |       |       |       |         |      |         |      |          | 下新町  | 100     | 100   | 100    | 100   | 100   | 100                 | 100       | 200     | 200  |
|            |        |                   |            |        |      |        |       |       |       |       |         |      |         |      | 小山       | 100  | 100     | 100   | 100    | 100   | 100   | 100                 | 200       | 200     | 200  |
|            |        |                   |            |        |      |        |       |       |       |       |         |      |         | 徳山   | 100      | 100  | 100     | 100   | 100    | 100   | 100   | 100                 | 200       | 200     | 200  |
|            |        |                   |            |        |      |        |       |       |       |       |         |      | 上池北     | 100  | 100      | 100  | 100     | 100   | 100    | 100   | 100   | 200                 | 200       | 200     | 200  |
|            |        |                   |            |        |      |        |       |       |       |       |         | 上池南  | 100     | 100  | 100      | 100  | 100     | 100   | 100    | 100   | 200   | 200                 | 200       | 200     | 200  |
|            |        |                   |            |        |      |        |       |       |       |       | 秋山岐れ    | 100  | 100     | 100  | 100      | 100  | 100     | 100   | 100    | 100   | 200   | 200                 | 200       | 200     | 200  |
|            |        |                   |            |        |      |        |       |       |       | 串間神社前 | 100     | 100  | 100     | 100  | 100      | 100  | 100     | 100   | 100    | 100   | 200   | 200                 | 200       | 200     | 200  |
|            |        |                   |            |        |      |        |       |       | 北方    | 100   | 100     | 100  | 100     | 100  | 100      | 100  | 100     | 100   | 100    | 200   | 200   | 200                 | 200       | 200     | 200  |
|            |        |                   |            |        |      |        |       | 上町1丁目 | 100   | 100   | 100     | 100  | 100     | 100  | 100      | 100  | 100     | 100   | 200    | 200   | 200   | 200                 | 200       | 200     | 200  |
|            |        |                   |            |        |      |        | 上町2丁目 | 100   | 100   | 100   | 100     | 100  | 100     | 100  | 100      | 100  | 100     | 200   | 200    | 200   | 200   | 200                 | 200       | 200     |      |
|            |        |                   |            |        |      | 上町3丁目  | 100   | 100   | 100   | 100   | 100     | 100  | 100     | 100  | 100      | 100  | 200     | 200   | 200    | 200   | 200   | 200                 | 200       | 300     | 300  |
|            |        |                   |            |        | 上都元  | 100    | 100   | 100   | 100   | 100   | 100     | 100  | 100     | 100  | 100      | 200  | 200     | 200   | 200    | 200   | 200   | 200                 | 300       | 300     | 300  |
|            |        |                   | R0 -       | 福島高前   | 100  | 100    | 100   | 100   | 100   | 100   | 100     | 100  | 100     | 100  | 200      | 200  | 200     | 200   | 200    | 200   | 200   | 200                 | 300       | 300     | 300  |
|            |        |                   | <u> 那元</u> | 100    | 100  | 100    | 100   | 100   | 100   | 100   | 100     | 100  | 100     | 200  | 200      | 200  | 200     | 200   | 200    | 200   | 200   | ) <u>300</u>        | 300       | 300     | 300  |
| фP         | 2950   | <u>也通り</u><br>100 | 100        | 100    | 100  | 100    | 100   | 100   | 100   | 100   | 100     | 100  | 200     | 200  | 200      | 200  | 200     | 200   | 200    | 200   | 300   | ) <u>300</u><br>200 | 300       | 300     | 300  |
| <b>車</b> 旧 | 1815/  | 100               | 100        | 100    | 100  | 100    | 100   | 100   | 100   | 100   | 100     | 200  | 200     | 200  | 200      | 200  | 200     | 200   | 200    | 200   | 300   | J 300               | 300       | 300     |      |
| 206ID      | 1061   | 1071              | 1.081      | 1.091  | 1101 | 1111   | 11.91 | 1131  | 1141  | 1151  | 1161    | 1171 | 11.91   | 1191 | 1901     | 1911 | 1 9 9 1 | 1931  | 1941   | 1951  | 1.981 | 1.091               | 1311      | 1 2 9 1 | 1331 |
| -午散鏡       | 1001   | 10/1              | 1001       | 1001   | 1101 |        | 1121  | 1131  | 1141  | 1101  | 1101    |      | 1101    | 1131 | 1201     | 1211 | 1221    | 1201  | 1 2 41 | 1201  | 1 201 | 1201                | 1311      | 1321    | 1001 |
|            |        |                   |            |        |      |        |       |       |       |       |         |      |         |      |          |      |         |       |        |       |       |                     |           |         |      |
|            |        |                   |            |        |      |        |       |       |       |       |         |      |         |      |          |      |         |       |        |       |       |                     |           |         |      |
|            |        |                   |            |        |      |        |       |       |       |       |         |      |         |      |          |      |         |       |        |       |       |                     |           |         |      |
|            |        |                   |            |        |      |        |       |       |       |       |         |      |         |      |          |      |         |       |        |       |       |                     |           |         |      |
|            |        |                   |            |        |      |        |       |       |       |       |         |      |         |      |          |      |         |       |        |       |       |                     |           |         |      |
|            |        |                   |            |        |      |        |       |       |       |       |         |      |         |      |          |      |         |       |        |       |       |                     |           |         |      |
|            |        |                   |            |        |      |        |       |       |       |       |         |      |         |      |          |      |         |       |        |       |       |                     |           |         |      |
|            |        |                   |            |        |      |        |       |       |       | 1     |         |      |         |      |          |      |         |       |        |       |       |                     |           |         |      |
| •          | 処      | 理新集               | 運賃(        | 101001 | ) 運  | 賃(1010 | 02)   | 運賃(10 | 1003) | 運賃(   | 102001) | 運    | 責(10200 | 02)  | · + :    | 4    |         |       |        |       |       |                     |           |         |      |
|            |        |                   |            |        |      |        | -     |       |       |       |         | 1    | -       | -    | <u> </u> |      |         |       |        |       |       |                     |           |         |      |
|            |        |                   |            |        |      |        |       |       |       |       |         |      |         | ~    |          |      |         |       |        |       |       |                     |           |         |      |

のシートに入力が必要です。

「処理結果」シート以外の全 $\Rightarrow$ 【見本4】の状態となります。

19

作業手順12「見える化運賃」ファイルのエラーチェック

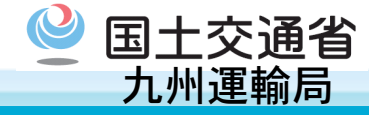

○ 「メニュー」シートにおいて、「運賃に空欄があるかどうかチェック」を押し、「見える化運賃」ファイルに入 力漏れがないか確認します。

|    | A B C           | D                        | E F                       | G H         | I                  | J      |      | К            | L          | M N     |
|----|-----------------|--------------------------|---------------------------|-------------|--------------------|--------|------|--------------|------------|---------|
| 37 | 7)確認            |                          |                           |             |                    |        |      |              |            |         |
| 38 | 各               | /ートの内容があっ                | っているか確認しまし                | ょう。         |                    |        |      |              |            |         |
| 39 |                 |                          |                           |             |                    |        |      |              |            |         |
| 40 | 8)系統)           | 同時刻シートを作成                | ۲, k                      |             |                    |        |      |              |            |         |
| 41 | 二の              | ボタンを押すと、ヲ                | 系統別に時刻シートが                | バ作成されま      | ्र.                |        |      |              |            |         |
| 42 | なお              | シ、このシートを作リ               | 成した後に、停留所、                | 系統、運行       | 日、時刻を              | 修正した。  | ときは、 | 再度 系統        | 充別シートの     |         |
| 43 | (作)             | 戈を行う必要があり                | <mark>)ます。</mark> (すでに系統) | 別時刻シート      | が存在す               | る場合は、  | 、再作成 | されます)        |            |         |
| 44 |                 |                          | 巫赵东只旧寺支虎,。                | 「た作式        |                    |        |      |              |            |         |
| 45 |                 |                          | 开动几万中中来中之一                | - የገድ በ የወይ |                    |        |      | 作成日時         |            |         |
| 46 |                 |                          |                           |             |                    |        |      |              |            |         |
| 47 |                 | + + -                    |                           |             |                    |        |      |              |            |         |
| 48 | 9) 運貨'          | 有報<br>二本 坦 ヘリオ 「ご要ぞ      |                           | · · · ·     | n - 2011           |        |      |              |            |         |
| 49 | 빘               | トの場合は、1連員                | 乳人刀ファイル」を作り<br>またまますね。    | 戏します。 こい    | りファイルト             | ま、別ノア・ | イルレイ | ります。         |            |         |
| 50 | • [] (<br>      | iiFSHJP』ノアイル<br>小か日回し海伊オ | *を作成する場合                  |             |                    |        |      |              |            |         |
| 51 | • [] -          | の加座加に運具で                 | 1記み込む場合                   |             |                    |        |      |              |            |         |
| 52 |                 |                          | <b>浦賃↓</b> 11ファノ          | (山を作成       |                    |        |      |              |            |         |
| 54 |                 |                          |                           | 170°C TED&  |                    |        |      |              |            |         |
| 55 |                 |                          |                           |             |                    |        |      |              |            |         |
| 56 | λ-              | コが終わったら内り                | 容があっているか確認                | 図しましょう.     |                    |        |      |              |            |         |
| 57 | ~.              | 20 000000013             |                           |             |                    |        |      |              |            |         |
| 58 |                 | (                        | 運賃に空欄があるた                 | いどうかチェ      | ック                 |        |      |              |            | ←Ver2.3 |
| 59 |                 |                          |                           |             |                    |        |      |              |            |         |
| 60 |                 |                          |                           |             | K K                | イアログ   | ブに従い |              | る化運        |         |
| 61 | 10) <b>『</b> G] | FS-JP』ファイル               | を作成する場合                   |             | 「」「」「」「」」「」」「」」」」」 |        | した理  | ・・元へ<br>択します |            |         |
| 62 | 56              | 作成した運賃入力                 | コファイルが必要です                | 。           | , A                |        |      |              | •          |         |
| 4  | ► X=1           | - 01更新履歴                 | 02自治体 03事                 | 業者   043    | 系統   05            | 運行日    | 05祝日 | 06停留         | 3所 07路線別停留 | 所 路線(原2 |

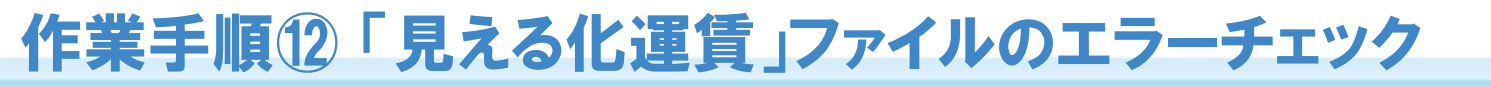

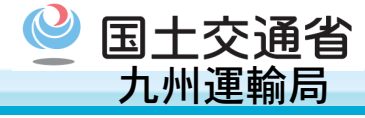

○ 「メニュー」シートにおいて、「運賃に空欄があるかどうかチェック」を押し、「見える化運賃」ファイルに入 力漏れがないか確認します。

|    | Α     | В     | С      | D     | E      | F      | G           | Н      | I      | J      | K     | L       | М      | N |
|----|-------|-------|--------|-------|--------|--------|-------------|--------|--------|--------|-------|---------|--------|---|
| 1  | 運賃表空E | 白チェック | 運賃空白の「 | セルは赤色 | で着色してま | あります。運 | 賃入力に誤       | りがあったぁ | 場合は、修正 | E後再度「運 | 賃空欄チェ | ック」を行って | てください。 |   |
| 2  |       |       |        |       |        |        |             |        |        |        |       |         |        |   |
| 3  | リンク   | シート名  | セル位置   | 内容    |        |        |             |        |        |        |       |         |        |   |
| 4  |       |       |        |       |        |        |             |        |        |        |       |         |        |   |
| 5  |       |       |        |       |        |        |             |        |        |        |       |         |        |   |
| 6  |       |       |        |       |        |        |             |        |        |        |       |         |        |   |
| 7  |       |       |        |       |        |        |             |        |        |        |       |         |        |   |
| 8  |       |       |        | 月     | える化選   | [賃」フ   | アイルに        | እ      |        |        |       |         |        |   |
| 9  |       |       |        | )力漏   | れがなし   | い場合に(  | <b>は、ここ</b> | に      |        |        |       |         |        |   |
| 10 |       |       |        | 何ち    | 表示され   | ません。   |             |        |        |        |       |         |        |   |
|    |       |       |        |       |        |        |             |        |        |        |       |         |        |   |

国土交通省 九州運輸局

#### ○ 「メニュー」シートにおいて、「GTFS-JP 標準的なバス情報フォーマット」を作成します。

|    | A B C D E F G H I J K L M N                               |
|----|-----------------------------------------------------------|
| 55 |                                                           |
| 56 | 入力が終わったら内容があっているか確認しましょう。                                 |
| 57 |                                                           |
| 58 |                                                           |
| 59 |                                                           |
| 61 | 10)『GTESIPIファイルを作成する提合                                    |
| 62 | 9で作成した運賃入力ファイルが必要です。                                      |
| 63 | このボタンを押すと、GTFS-JPファイルが作成されます。                             |
| 64 |                                                           |
| 65 | GTFS-JP 標準的なバス情報フォーマット を作成 GTFS-JP 標準的なバス情報フォー            |
| 66 | マット を作成」 クリックします。                                         |
| 67 | すると「GTFSJP」というフォルダー                                       |
| 68 | 提供終了日 指定しない場合は1年間となります 解説が生成され、当該フォルター中に                  |
| 69 | GTFS-JPテータがtxtファイル(カン                                     |
| 70 | 経路の描画データを作成するshapes.txtを作成する場合〇印を記人 マビ切りCSVファイル)として保存     |
| 71 |                                                           |
| 72 | GTPS Validator GTPS Test viewer                           |
| 73 | 11)『その 筋房』へ 詰っ これ 但今の っ                                   |
| 74 | ロノーとの加圧するのかたも場合のか<br>9で作成した運賃入力ファイルをその筋层読み込み田運賃ファイルに変換します |
| 75 | このボタンを押すと、変換が実行され、その筋屋読み込み田ファイルが作成されます。                   |
| 77 |                                                           |
| 78 | 運賃入力ファイルからその筋屋読み込み                                        |
| 79 | → ステップ2が完了し、【見太5】の状能とかります。                                |
| 80 |                                                           |
| 4  |                                                           |

参考 生成した「GTFS-JPデータ」のエラーチェック

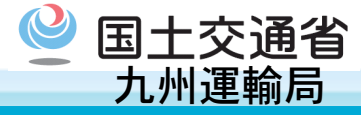

○ 生成された「GTFS-JPデータ」は、「駅すぱあとGTFS-JPデータチェッカー」を用いて簡易なエラーチェックを 行うことができます。(<u>https://gtfs-check.ekispert.jp/download</u>)

| G 駅すばあとGTFS-JPデータチェッカー – ロ ×                                          |
|-----------------------------------------------------------------------|
| ヘルプ(H)                                                                |
| 入力内容をリセットする                                                           |
| 入力項目                                                                  |
| GTFS-JPデータが格納された位置                                                    |
| ※フォルダ、またはZIPファイルを指定してください。                                            |
| ※テキストボックス上にドラッグ&ドロップする事でも指定できます。  ※末尾に¥(円マーク)は不要です。                   |
| C:¥Users¥xxxxx¥Desktop¥GTFSJP 参照                                      |
|                                                                       |
| 結果を出力するフォルタ1位置<br>※テキフトボッカフトにドラッグ&ドロップオス事でも指定できます。  ※主席に¥(田マーカ)は不更です。 |
| C¥Users¥xxxxx¥Desktop & CilleCeass. Article + 114 Shart eges.         |
|                                                                       |
| オブション                                                                 |
| フィッシュー                                                                |
|                                                                       |
| ✓ 結果をフラリサで備入                                                          |
|                                                                       |
| 実行                                                                    |
|                                                                       |
| 準備完了                                                                  |

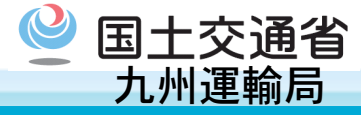

#### ○ 問題なく作成できていれば、「エラーは見つかりませんでした。」というダイアログが表示されます。

| G 駅すばお                                                                                     | っとGTFS-JPデータチェッカー           | - 🗆 🛛                        |  |
|--------------------------------------------------------------------------------------------|-----------------------------|------------------------------|--|
| へルプ(H)                                                                                     |                             |                              |  |
|                                                                                            |                             | 入力内容をリセットする                  |  |
| 入力項目                                                                                       |                             |                              |  |
| GTFS-JPデータが格納された位置<br>※フォルダ、またはZIPファイルを指定してく<br>※テキストボックストにドラッグ&ドロップオ                      | ださい。                        | ロマーカ)け不再です                   |  |
|                                                                                            | る事でいるため。 ※未通にすい<br>計算出したもの) | - 1Y - 2/Ad 1 安 C 9 。<br>参照… |  |
| 駅すぱあとGTFS-JPデータチェッカー                                                                       | でも指定できます。 ※末尾に¥(            | 円マーク)は不要です。<br>参照…           |  |
| ОК                                                                                         | ]                           |                              |  |
| <ul> <li>✓ 運賃の欠落判定を行う ※オフの状態でも運賃ファイルの欠落、列不足などのチェックは行われます。</li> <li>✓ 結果をブラウザで開く</li> </ul> |                             |                              |  |
|                                                                                            | 実行                          |                              |  |
| チェック処理開始                                                                                   |                             |                              |  |